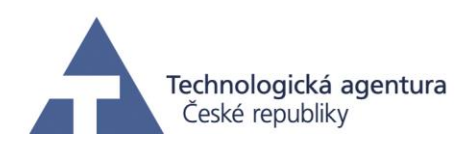

# Pracovní balíček 10 Nástroje pro optimalizaci výrobních a lidských zdrojů

Příloha 1 Dílčí výstup: Nástroj pro optimalizaci výroby

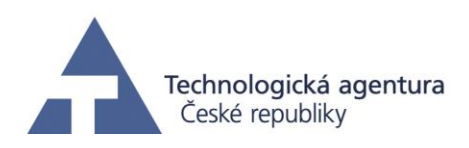

## 1. Úvod

Se zvyšující se rychlostí doby rostou také konzumní nároky společnosti. Nejenom zvyšující se poptávka je trendem 21. století, ale také snaha o snižování ceny. Každý producent libovolného produktu se snaží pokrýt co největší poptávku na trhu a pokud chce zůstat konkurenceschopný, je nucen zvyšovat efektivitu sériové výroby a výrobních linek. Proto je pro zvyšování výkonu a propustnosti a tím snižování ceny, kladen velký důraz na hledání metod, které umožňují růst těchto vlastností linky.

Jednou z takových metod je simulace výrobní linky, která umožní zkoumat vlastnosti linky, jakými jsou např. propustnost, poruchovost, zaplnění strojů apod., aniž by tato linka byla fyzicky postavena. Díky simulaci je tak možné předem navrhnout uspořádání a parametry výrobní linky, aby byla splněna určitá výrobní kritéria.

V rámci pracovního balíčku 10 jsme vyvinuli model výrobní linky, který je založen na formalismu Petriho sítí [1] a dá se reprezentovat jako simulátor výrobní linky. Vstupem simulátoru je popis výrobní linky (propojení strojů a dopravníků, rychlosti dopravníků, poruchovost strojů, délka simulace apod.), výstupem pak textová a grafická analýza simulace. Simulátor výrobní linky je implementován v jazyce C# jako knihovna funkcí a nad touto knihovnou je vytvořeno grafické rozhraní mající podobu webové aplikace. Data v testovací webové aplikaci odpovídají reálné výrobní lince pro plnění lahví společnosti P&G.

#### 2. Sériová výroba

Následující podkapitoly popisují výstup související s nástrojem pro optimalizaci sériové výroby.

#### **2.1. Popis**

Webové rozhraní je dostupné na adrese <u>http://productionoptimization.cak.merica.cz/</u>, kde je nutné kliknout na tlačítko "Optimalizace sériové výroby". V případě zájmu je možné zřídit testovací účet.

Po přihlášení uživatel uvidí úvodní obrazovku Obr. 1. Do jednotlivých sekcí aplikace se uživatel dostane skrze menu, které se nachází v horní části stránky. Sekce "Settings" umožňuje nastavení parametrů výrobní linky, jakými jsou délka dopravníků, velikost lahví, rychlost strojů a rychlost dopravníků. Příklad nastavení délky dopravníků je na Obr. 2. Po kliknutí na odkaz "Set breakdowns of the machines" se uživatel dostane k nastavení poruchových událostí. Zde je možné vytvořit poruchy na jednotlivých strojích s danou délkou trvání. Pohled na obrazovku s nastavením poruch je na Obr. 3. V sekci "Simulation" lze simulaci nastavit dobu běhu a také ji spustit, viz Obr. 4. Po spuštění je uživateli zobrazen textový popis s průběhem simulace. Sekce "Analysis" obsahuje popis výsledku simulace, viz Obr. 5. Pro každý stroj je zde vypsána jeho průměrná rychlost udána v počtu lahví za minutu a také jak dlouho byl daný stroj v jednotlivých stavech. Poslední sekce s názvem "Visualization" pak znázorňuje průběh simulace v grafické podobě, viz Obr. 6.

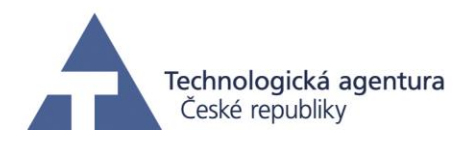

| Hon                              | ne – Simulator – Mo            | zilla Firefox                                  |                                                       |                                      |               |                                   | ×   |
|----------------------------------|--------------------------------|------------------------------------------------|-------------------------------------------------------|--------------------------------------|---------------|-----------------------------------|-----|
| 🖉 Home - Simulator 🛛 🗙 💠         |                                |                                                |                                                       |                                      |               |                                   |     |
| ♦ ▲ https://147.32.87.157:8181   | ୯ ୧                            | Search                                         | ☆自                                                    | ☑ ♣                                  | <b>^</b>      | <b>S</b> ) :ø.                    | ~ ≡ |
| Production line simu.            | lator<br><sub>Home</sub>       | Settings                                       | Simulation                                            | Analysis                             | s Visua       | alization                         |     |
| Home. Simulator for Procter&Gamb | ble                            |                                                |                                                       |                                      |               |                                   |     |
| Authorized                       |                                |                                                |                                                       |                                      |               |                                   |     |
| © 2016 - ĈVUT Praha              | This software was d<br>Czech R | eveloped with financia<br>epublic under the Ce | al support of the Technol<br>ntre for Applied Cyberne | ogy Agency of the<br>tics TE01020197 | Techn<br>Cest | nologická agentura<br>ké mpubliky |     |
|                                  |                                |                                                |                                                       |                                      |               |                                   |     |
|                                  |                                |                                                |                                                       |                                      |               |                                   |     |
| https://147.32.87.157:8181       |                                |                                                |                                                       |                                      |               |                                   |     |

Obr. 1: Úvodní obrazovka

|                                         | Simulation settings – Simulator – Mozilla F | irefox                    | ×         |
|-----------------------------------------|---------------------------------------------|---------------------------|-----------|
| 🖉 🔝 Simulation settings 🗙 🗣             |                                             |                           |           |
| ♦ ▲ https://147.32.87.157:8181/Settings | C Q Search                                  | ☆ 自 🛡 🖡 🎓 😕               | s 🗴 🖌 🗏   |
| Production line                         | simulator<br>Home Settings                  | Simulation Analysis Visua | alization |
| Simulation settings.                    |                                             |                           |           |
| Set breakdowns of the machines          |                                             |                           |           |
|                                         |                                             |                           |           |
| Unscrambler-Filler-1:                   | 590                                         | (?)                       |           |
| Unscrambler-Filler-2:                   | 600                                         | $\overset{\smile}{(?)}$   |           |
| Unscrambler-Filler-Input:               | 280                                         | $\check{\mathbb{O}}$      |           |
| Filler-Labeler-1:                       | 300                                         | $\tilde{\mathbb{O}}$      |           |
| Filler-Labeler-2:                       | 590                                         | Ő                         |           |
| Filler-Labeler-3:                       | 1110                                        | Ő                         |           |
| https://147.32.87.157:8181/Settings     |                                             | Ģ                         |           |

Obr. 2: Nastavení parametrů výrobní linky

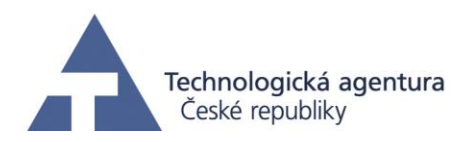

| 201                                                                             | nulation settings – Simulat | or – Mozilla Fi | refox      |                |            |              |      |
|---------------------------------------------------------------------------------|-----------------------------|-----------------|------------|----------------|------------|--------------|------|
| imulation settings 🗙 🐣                                                          |                             |                 |            |                |            |              |      |
| https://147.32.87.157:8181/Settings/BreakDowns                                  | ୯ ଦ                         | Search          | ☆ 🖻        | ♥ ↓            | <b>^ 9</b> | <b>S</b> ) : | ¢. ~ |
| Production line si                                                              | mulator<br>Home             | Settings        | Simulation | Analysis       | Visual     | lization     | 1    |
| Simulation settings                                                             |                             |                 |            |                |            |              |      |
| cinician counigo.                                                               |                             |                 |            |                |            |              |      |
|                                                                                 |                             |                 |            |                |            |              |      |
| Set production line parameters                                                  |                             |                 |            |                |            |              |      |
|                                                                                 |                             |                 |            |                |            |              |      |
| Add new breakdown event                                                         |                             |                 |            |                |            |              |      |
| Add new breakdown event                                                         | Unscrambler                 |                 | ~(         | ?)             |            |              |      |
| Add new breakdown event<br>Device<br>Breakdown time                             | Unscrambler                 |                 | ~(         | ?              |            |              |      |
| Add new breakdown event<br>Device<br>Breakdown time                             | Unscrambler                 |                 | ~(         | ??             |            |              |      |
| Add new breakdown event<br>Device<br>Breakdown time<br>Repair time              | Unscrambler                 |                 | ~(         | ?<br>?<br>?    |            |              |      |
| Add new breakdown event<br>Device<br>Breakdown time<br>Repair time              | Unscrambler                 |                 | ~(         | ?)<br>?)<br>?) |            |              |      |
| Add new breakdown event<br>Device<br>Breakdown time<br>Repair time<br>Add Event | Unscrambler                 |                 | ~(<br>(    | <u>?</u> ??    |            |              |      |
| Add new breakdown event<br>Device<br>Breakdown time<br>Repair time<br>Add Event | Unscrambler                 |                 | ~(<br>(    | ?<br>?<br>?    |            |              |      |

Obr. 3: Vytvoření poruchových událostí.

|                                             | Simulation control – Simulator – Mozilla F                       | irefox                                                                                         | ×                                     |
|---------------------------------------------|------------------------------------------------------------------|------------------------------------------------------------------------------------------------|---------------------------------------|
| Simulation control × 🗣                      |                                                                  |                                                                                                |                                       |
| ← ▲   https://147.32.87.157:8181/Simulation | C Q Search                                                       | ☆ 自 ♥ 🔸                                                                                        | n ⊜ S ∞ ≡                             |
| Production line                             | simulator<br>Home Settings                                       | s Simulation Analysis                                                                          | Visualization                         |
| Simulation control.                         |                                                                  |                                                                                                |                                       |
| Simulation time: 600                        | ?                                                                |                                                                                                |                                       |
| © 2016 - ĈVUT Praha                         | This software was developed with fin<br>Czech Republic under the | ancial support of the Technology Agency of the<br>a Centre for Applied Cybernetics TE01020197. | Techenopida agentua<br>Ceden epicitiy |

Obr. 4: Nastavení simulace.

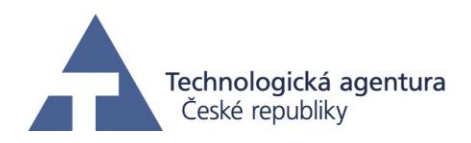

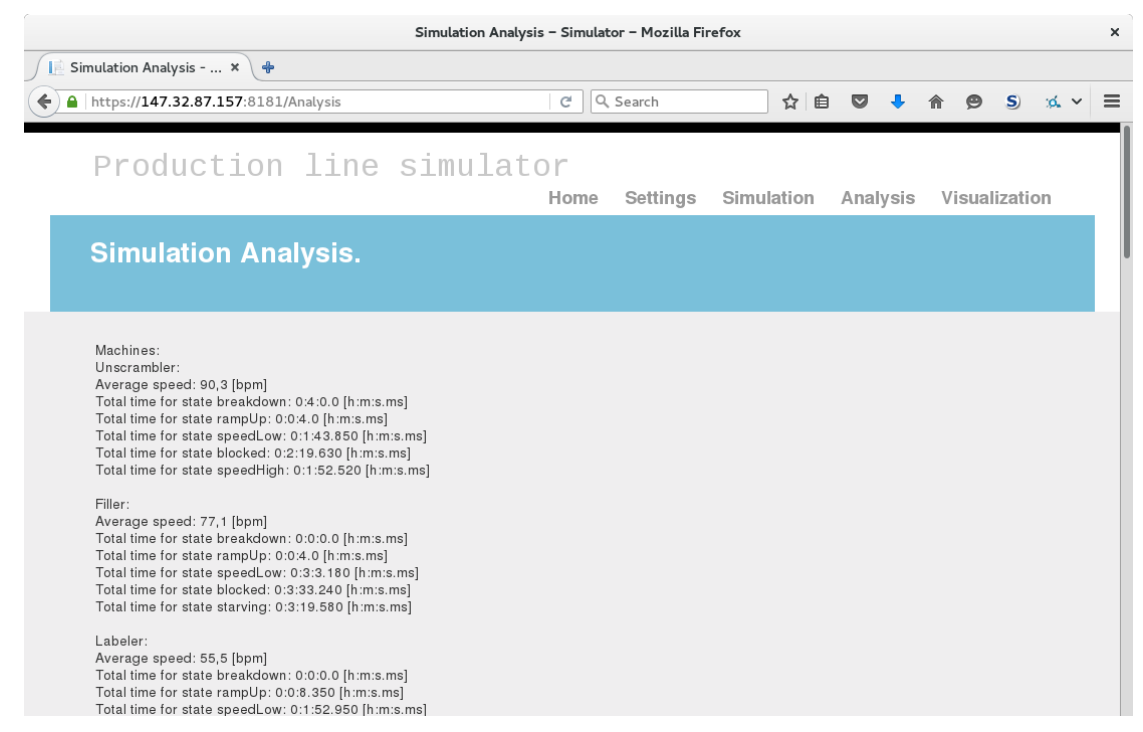

Obr. 5: Analýza výsledků simulace.

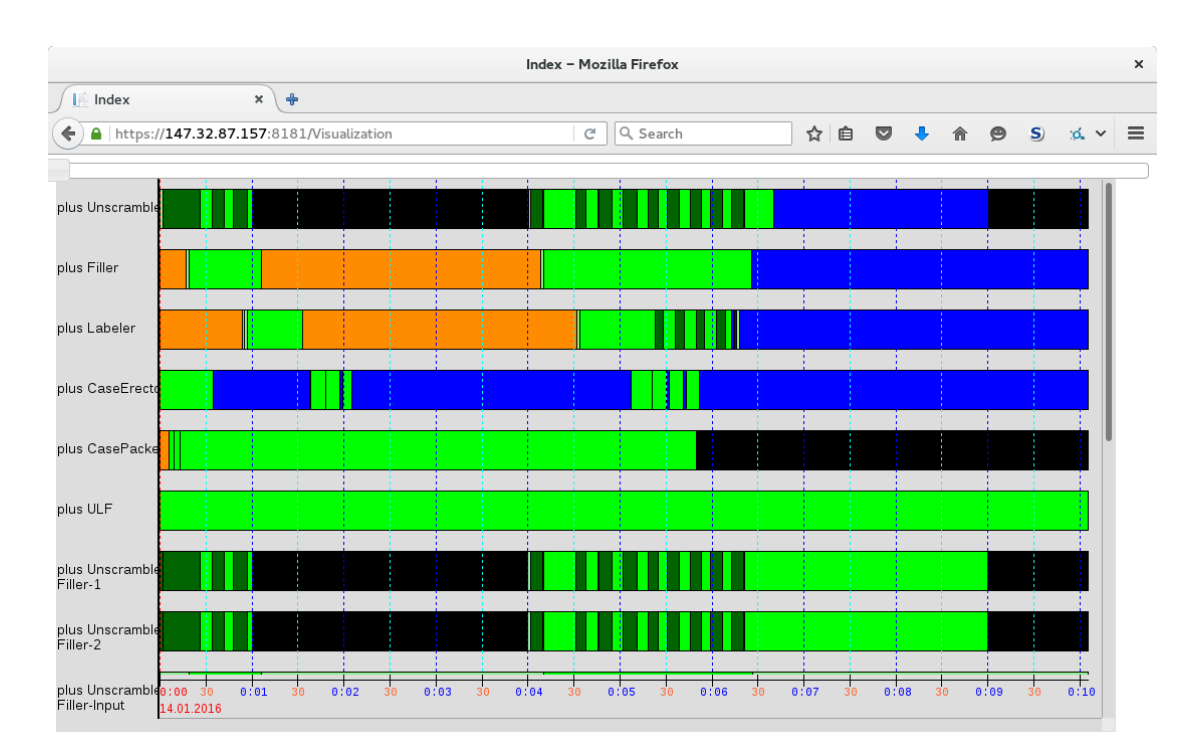

*Obr.* 6: *Vizualizace simulace*.

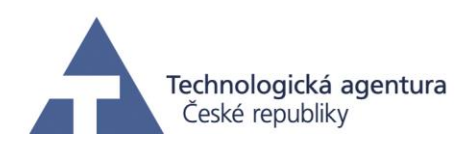

### 2.2. Testování

Byly provedeny dvě sady testů. První sada se zaměřila na vliv délky dopravníku. Byly spuštěny tři simulace s různými délkami dopravníků

|                  | Simulace 1 | Simulace 2 | Simulace 3 |
|------------------|------------|------------|------------|
| Délka dopravníku | 5m         | 8m         | 11m        |

Tab. 1: Test 1 – Parametry

|                                                | Simulace 1 | Simulace 2 | Simulace 3 |
|------------------------------------------------|------------|------------|------------|
| Průměrná rychlost<br>linky                     | 44,35 bpm  | 47,59 bpm  | 48,62 bpm  |
| Čas, kdy stroj Case-<br>Packer byl bez surovin | 01:01:08   | 00:53:45   | 00:51:16   |

Tab. 2: Test 1 - Výsledky

Z výsledků je patrné, že akumulace produktů na dopravníku díky větší délce může udržovat linku déle v provozu při poruše některého ze stroje. Při porovnání první a druhé simulace je tento rozdíl znatelný. Třetí simulace je na druhou stranu důkazem toho, že od určité délky dopravníku zlepšení není tak markantní.

Druhá sada testů zkoumala, zda zvýšení rychlosti všech strojů vždy povede ke zvýšení propustnosti linky (při zachování délky dopravníků). Důležitý je fakt, že se zvyšující se rychlostí stroje roste jeho chybovost, tudíž Mean Time Between Failures (MTBF) se snižuje. Tato skutečnost vychází z empirického pozorování linky.

|                                              | Simulace 4 | Simulace 5 | Simulace 6 |
|----------------------------------------------|------------|------------|------------|
| Normovaná rychlost<br>strojů vůči Simulaci 4 | 1          | 1.1        | 1.2        |
| Normovaná MTBF<br>vůči Simulaci 4            | 1          | 0.7        | 0.4        |

| irametry |         |
|----------|---------|
|          | rametry |

|                   | Simulace 4 | Simulace 5 | Simulace 6 |
|-------------------|------------|------------|------------|
| Průměrná rychlost | 44,69 bpm  | 45,32 bpm  | 30,82 bpm  |

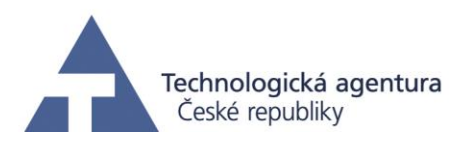

| linky                                                         |          |          |          |
|---------------------------------------------------------------|----------|----------|----------|
| Čas, po kterou byl stroj<br>Case-Packer v<br>poruchovém stavu | 00:16:14 | 00:27:20 | 00:42:31 |
| por denovem stavu                                             |          |          |          |

Tab. 4: Test 2 - Výsledky

Na výsledcích je vidět, jak se pomalu zvyšuje doba, kdy jsou stroje v poruše (zde uvádíme pouze stroj Case-Packer). Na simulaci číslo 5 můžeme pozorovat zvýšení celkové propustnosti linky. V tomto případě by se vyplatilo navýšení rychlostí jednotlivých strojů, protože MTBF je v takovou chvíli ještě únosné a zvýšení rychlosti jej kompenzuje. Při pohledu na simulaci číslo 6 je již patrné, že zde zvýšení rychlosti už přešlo přes jistou mez, kdy se ještě vyplatí. Průměrná rychlost linky klesla velmi značně, a to z důvodů častých zastavení jednotlivých strojů.

### 3. Zakázková výroba

Následující podkapitoly popisují dílčí výstup související s nástrojem pro optimalizaci zakázkové výroby.

### **3.1. Popis**

Webové rozhraní je dostupné na adrese <u>http://productionoptimization.cak.merica.cz/</u>, kde je nutné kliknout na tlačítko "Optimalizace zakázkové výroby". V případě zájmu je možné zřídit testovací účet.

Po přihlášení uživatel vidí menu nástroje a pod ním obrazovku s výrobním plánem, viz Obr. 7. Menu obsahuje dvě tlačítka. Tlačítko "Importuj a rozvrhni" slouží pro import dat v definovaném formátu, spuštění optimalizačního algoritmu a zobrazení výsledku algoritmu. Ten je zobrazován formou tabulky, kde řádky odpovídají jednotlivým aktivitám a sloupce jejich parametrům.

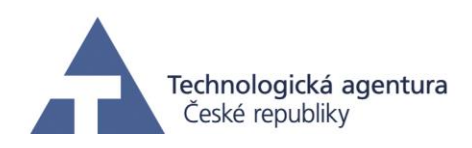

#### Merico Optimalizace zakázkové výroby

| In  | nportuj                                                                                                    | a rozvrhni | Změň j     | pracov | /ní týden |         |      |      |                 |                                          |      |                |           |                     |                     |                  |          |                    |        |          |
|-----|----------------------------------------------------------------------------------------------------|------------|------------|--------|-----------|---------|------|------|-----------------|------------------------------------------|------|----------------|-----------|---------------------|---------------------|------------------|----------|--------------------|--------|----------|
| Þ   | <b>2</b> ↓                                                                                                    | 1 📰 💌      | #          |        |           |         |      |      |                 |                                          |      |                |           |                     |                     |                  |          |                    |        |          |
|     | A2                                                                                                    | ok         |            |        |           |         |      |      |                 |                                          |      |                |           |                     |                     |                  |          |                    |        |          |
|     | A                                                                                                    | В          | С          | D      | E         | F       | G    | н    | I               | J                                        | K    | L              | М         | N                   | 0                   | P                | Q R      | S                  | T U    |          |
| 1   | Import                                                                                                    | Skupina    | Pracoviště | Trasa  | Přípravek | Zakázka | Krok | Prio | Materiál        | Název materiálu                          | Тур  | Status         | Potvrzeno | Zahájení            | Ukončení            | Příprava         | S Dot    | a Výroba           | S Dob  | 2        |
| 2   | ok                                                                                                    | CZ_AUTOMAT | 1004715    | 1      |           | 802765  | 0130 | 05   | 251-04401-19    | EOL hm 2.5 ML 10SU 475p 6 mm LP 3,6mm NP | ZPCZ | FREI DRUC VOKL | 1         | 2015-12-17 06:00:00 | 2015-12-17 16:00:00 | 15.01.2016 21:31 | 0 09:3   | 0 18.01.2016 07:31 | R 00:0 | 0 18.01  |
| 3   | III alg                                                                                                    | CZ_AUTOMAT | 1004715    | 1      |           | 802878  | 0130 |      | 251-45402-05    | hm 2.5 ML 4SU 111p. LP 1,6mm             | ZPCZ | FREI FMAT VOKL | 0         | 2015-12-22 06:00:00 | 2015-12-22 16:00:00 |                  |          |                    |        |          |
| 4   | III alg                                                                                                    | CZ_HALBAUT | 1004852    | 1      | 731       | 823027  | 0130 |      | 304-40064-05    | C96F-FET abc 2,5 mm DS II                | ZPCZ | FREI FMAT VOKL | 0         | 2015-10-29 06:00:00 | 2015-10-29 16:00:00 |                  |          |                    |        |          |
| 5   | III alg                                                                                                    | CZ_AUTOMAT | 1004703    | 1      | 573       | 823037  | 0130 |      | 103-40065       | C96M abc 3 mm DS gerade II               | ZPCZ | FREI FMAT VOKL | 0         | 2015-10-30 06:00:00 | 2015-11-01 16:00:00 |                  |          |                    |        |          |
| 6   | III alg                                                                                                    | CZ_AUTOMAT | 1004703    | 1      | 573       | 824506  | 0130 |      | 103-41755       | C75M abc 3 mm DS 90°II SB                | ZPCZ | FREI FMAT TRÜC | 0         | 2015-10-30 06:00:00 | 2015-11-01 16:00:00 |                  |          |                    |        |          |
| 7   | ok                                                                                                    | CZ_HALBAUT | 1004853    | 1      | 739       | 826637  | 0130 | 02   | 304-65065-03    | C96F-FET abc 13 mm Tcom II m. Steckz.    | ZPCZ | FREI DRUC TRÜC | 3 300     | 2015-09-16 06:00:00 | 2015-09-20 16:00:00 | 14.01.2016 06:42 | R 00:4   | 0 14.01.2016 07:42 | R 03:3 | 9 18.01  |
| 8   | III alg                                                                                                    | CZ_AUTOMAT | 1004716    | 1      |           | 827907  | 0130 |      | 243-23700-15F   | hm 2.0 M Type B19 133P.II                | ZPCZ | FREI FMAT VOKL | 0         | 2015-10-05 06:00:00 | 2015-10-05 16:00:00 |                  |          |                    |        |          |
| 9   | III alg                                                                                                    | CZ_AUTOMAT | 1004716    | 1      |           | 827908  | 0130 |      | 243-23700-15F   | hm 2.0 M Type B19 133P.II                | ZPCZ | FREI FMAT VOKL | 0         | 2015-11-02 06:00:00 | 2015-11-02 16:00:00 |                  |          |                    |        |          |
| 10  | III alg                                                                                                    | CZ_HALBAUT | 1004852    | 1      | 731       | 828246  | 0130 |      | 304-60064-02    | C96F-FET abc 4,6 mm Tcom press II        | ZPCZ | FREI FMAT VOKL | 0         | 2015-09-23 06:00:00 | 2015-09-24 16:00:00 |                  |          |                    |        |          |
| 11  | III alg                                                                                                    | CZ_AUTOMAT | 1004716    | 1      |           | 828347  | 0130 |      | 243-23361-15F   | hm 2.0 M Type B19 133P.II                | ZPCZ | FREI FMAT VOKL | 0         | 2015-11-16 06:00:00 | 2015-11-16 16:00:00 |                  |          |                    |        |          |
| 12  | ok                                                                                                    | CZ_AUTOMAT | 1004717    | 1      |           | 828859  | 0130 | 03   | 243-31310-15    | hm 2.0 M Type C11 77P.II                 | ZPCZ | FREI VOKL ABRV | 960       | 2015-11-12 06:00:00 | 2015-11-12 16:00:00 | 19.01.2016 07:25 | R 01:0   | 0 19.01.2016 08:25 | R 02:0 | 6 19.01  |
| 13  | ok                                                                                                    | CZ_HALBAUT | 1069723    | 1      |           | 829124  | 0130 | 30   | 972-50090-13HF  | VarPol SL 2×50 ger.Y= 0,0/X= 6,5 III/II  | ZPCZ | FREI VOKL ABRV | 60        | 2015-12-11 06:00:00 | 2015-12-13 16:00:00 | 27.01.2016 14:52 | 0 00:1   | 5 27.01.2016 14:52 | 0 00:2 | 0 27.01  |
| 14  | III alg                                                                                                    | CZ_HALBAUT | 1069723    | 1      |           | 829597  | 0130 |      | 971-36010-41HF  | VarPol SL 1x36 ger.Y= 5,2/X= 3,4Sn/Sn    | ZPCZ | FREI FMAT VOKL | 0         | 2016-09-20 06:00:00 | 2016-09-20 16:00:00 |                  |          |                    |        |          |
| 15  | III alg                                                                                                    | CZ_AUTOMAT | 1004703    | 1      | 573       | 829732  | 0130 |      | 103-60054       | C64M ac 3,4 mm Tcom press 90°II          | ZPCZ | FREI FMAT VOKL | 0         | 2015-11-20 06:00:00 | 2015-11-22 16:00:00 |                  |          |                    |        |          |
| 16  | III alg                                                                                                    | CZ_AUTOMAT | 1004703    | 1      | 573       | 829733  | 0130 |      | 103-60054       | C64M ac 3,4 mm Tcom press 90°II          | ZPCZ | FREI FMAT VOKL | 0         | 2015-10-20 06:00:00 | 2015-10-20 16:00:00 |                  |          |                    |        |          |
| 17  | III alg                                                                                                    | CZ_AUTOMAT | 1004707    | 1      | 706       | 829744  | 0130 |      | 115-60064       | R96M abc 4,6 mm Tcom II                  | ZPCZ | FREI FMAT VOKL | 0         | 2015-10-06 06:00:00 | 2015-10-07 16:00:00 |                  |          |                    |        |          |
| 18  | III alg                                                                                                    | CZ_HALBAUT | 1004852    | 1      | 731       | 829829  | 0130 |      | 304-69014-01    | C/2 32F-FET ac 3,4 mm Tcom II            | ZPCZ | FREI FMAT VOKL | 1 395     | 2015-10-15 06:00:00 | 2015-10-15 16:00:00 |                  |          |                    |        |          |
| 19  | III alg                                                                                                    | CZ_AUTOMAT | 1004716    | 1      |           | 829860  | 0130 |      | 243-11360-15F   | hm 2.0 M Type A25 154P.II                | ZPCZ | FREI FMAT VOKL | 0         | 2015-10-26 06:00:00 | 2015-10-26 16:00:00 |                  |          |                    |        |          |
| 20  | III alg                                                                                                    | CZ_AUTOMAT | 1004703    | 1      | 573       | 829883  | 0130 |      | 103-60064SEW    | C96M abc 3,4 mm Tcom press 90°II         | ZPCZ | FREI FMAT VOKL | 392       | 2015-10-02 06:00:00 | 2015-10-06 16:00:00 |                  |          |                    |        |          |
| 21  | ok                                                                                                    | CZ_HALBAUT | 1004853    | 1      | 739       | 830034  | 0130 | 03   | 304-65066-04    | C96F-FET abc 17 mm Tcom II m. Steckz.    | ZPCZ | FREI DRUC TRÜC | 3 600     | 2015-09-15 06:00:00 | 2015-09-20 16:00:00 | 18.01.2016 11:42 | R 00:1   | 5 18.01.2016 11:42 | R 20:4 | 8 21.01  |
| 22  | III alg                                                                                                    | CZ_AUTOMAT | 1004703    | 1      | 573       | 830141  | 0130 |      | 103-40164       | C96M abc 4,4 mm DS 90°II                 | ZPCZ | FREI FMAT VOKL | 0         | 2015-10-16 06:00:00 | 2015-10-18 16:00:00 |                  |          |                    |        |          |
| 23  | ok                                                                                                    | CZ_HALBAUT | 1069723    | 1      |           | 830262  | 0130 | 10   | 971-35501-41_00 | VarPol SL 1x35 ger.Y= 6,7/X= 3,4 Sn/Sn   | ZPCZ | FREI VOKL ABRV | 14 400    | 2015-09-11 06:00:00 | 2015-09-16 16:00:00 | 15.01.2016 19:25 | 0 00:3   | 0 15.01.2016 20:25 | 0 11:0 | 0 21.01  |
| 24  | ok                                                                                                    | CZ_HALBAUT | 1069723    | 1      |           | 830271  | 0130 | 06   | 971-32501-41_00 | VarPol SL 1x32 ger.Y= 8,5/X=3,4Sn/Sn     | ZPCZ | FREI DRUC VOKL | 9 000     | 2015-09-08 06:00:00 | 2015-09-10 16:00:00 | 14.01.2016 08:38 | R 00:1   | 5 14.01.2016 08:38 | R 00:0 | 0 20.01  |
| 25  | III alg                                                                                                    | CZ_HALBAUT | 1069723    | 1      |           | 830272  | 0130 |      | 971-32501-41_00 | VarPol SL 1x32 ger.Y= 8,5/X=3,4Sn/Sn     | ZPCZ | FREI FMAT VOKL | 0         | 2015-09-23 06:00:00 | 2015-09-24 16:00:00 |                  |          |                    | 4      |          |
| 26  | III alg                                                                                                    | CZ_AUTOMAT | 1004703    | 1      | 573       | 830431  | 0130 |      | 101-80014       | B/3 20M ab 3 mm DS 90°II                 | ZPCZ | FREI FMAT VOKL | 10 817    | 2015-09-18 06:00:00 | 2015-09-20 16:00:00 |                  |          |                    |        |          |
| 27  | ok                                                                                                    | CZ_AUTOMAT | 1004703    | 1      | 573       | 830450  | 0130 | 14   | 105-40166SEW    | D32M ac 3,7 mm DS gerade II              | ZPCZ | FREI VOKL ABRV | 5 0 5 0   | 2015-09-16 06:00:00 | 2015-09-17 16:00:00 | 20.01.2016 15:12 | 0 00:3   | 0 20.01.2016 16:12 | 0 09:1 | 5 20.01  |
| 28  | ok                                                                                                    | CZ_AUTOMAT | 1004703    | 1      | 573       | 830451  | 0130 | 15   | 107-40166SEW    | E48M ace 3,7 mm DS gerade II             | ZPCZ | FREI VOKL ABRV | 1 003     | 2015-09-21 06:00:00 | 2015-09-21 16:00:00 | 20.01.2016 01:23 | N 05:0   | 0 21.01.2016 06:23 | R 01:3 | 5 21.01  |
| 29  | III alg                                                                                                    | CZ_AUTOMAT | 1004707    | 1      | 706       | 830455  | 0130 |      | 115-68014       | R/3 30M abc 4,6 mm Tcom II               | ZPCZ | FREI FMAT VOKL | 0         | 2015-10-22 06:00:00 | 2015-10-25 16:00:00 |                  |          |                    | 4      |          |
| 30  | III alg                                                                                                    | CZ_HALBAUT | 1004852    | 1      | 731       | 830477  | 0130 |      | 304-60064-02    | C96F-FET abc 4,6 mm Tcom press II        | ZPCZ | FREI FMAT VOKL | 0         | 2015-11-24 06:00:00 | 2015-11-26 16:00:00 |                  |          |                    | 4      |          |
| 31  | III alg                                                                                                    | CZ_HALBAUT | 1004851    | 1      | 726       | 830514  | 0130 |      | 962-40542-03    | VarPol FL 3,4 mm LP 2x54pol III          | ZPCZ | FREI FMAT VOKL | 0         | 2015-09-21 06:00:00 | 2015-09-21 16:00:00 |                  |          |                    | 4      |          |
| 32  | III alg                                                                                                    | CZ_HALBAUT | 1069699    | 1      | 726       | 830514  | 0140 |      | 962-40542-03    | VarPol FL 3,4 mm LP 2x54pol III          | ZPCZ | FREI FMAT VOKL | 0         | 2015-09-21 06:00:00 | 2015-09-21 16:00:00 |                  |          |                    | 4      |          |
| 33  | III alg                                                                                                    | CZ_AUTOMAT | 1004702    | 1      | 210       | 830615  | 0130 |      | 102-80065       | B/3 20F ab 4 mm DS II                    | ZPCZ | FREI FMAT DRUC | 10 019    | 2015-09-21 06:00:00 | 2015-09-23 16:00:00 |                  | _        |                    | 4      |          |
| 34  | ok                                                                                                    | CZ_AUTOMAT | 1004702    | 1      | 210       | 830616  | 0130 | 06   | 102-80065       | B/3 20F ab 4 mm DS II                    | ZPCZ | FREI DRUC TRÜC | 9 180     | 2015-09-17 06:00:00 | 2015-09-20 16:00:00 | 14.01.2016 05:58 | N 08:0   | 0 15.01.2016 13:58 | R 01:0 | 8 15.01  |
| 35  | ok                                                                                                    | CZ_AUTOMAT | 1004716    | 1      |           | 830632  | 0130 | 07   | 243-11719-19F   | hm 2.0 M Type A25 154II                  | ZPCZ | FREI DRUC VOKL | 1 200     | 2015-09-24 06:00:00 | 2015-09-24 16:00:00 | 18.01.2016 09:27 | R 01:3   | 0 18.01.2016 10:27 | R 02:0 | 8 18.01. |
| 36  | III alg                                                                                                    | CZ_AUTOMAT | 1004703    | 1      | 573       | 830648  | 0130 |      | 103-60064SEW    | C96M abc 3,4 mm Tcom press 90°II         | ZPCZ | FREI FMAT VOKL | 0         | 2015-10-12 06:00:00 | 2015-10-15 16:00:00 |                  | -        |                    | -      |          |
| 37  | ok                                                                                                    | CZ_AUTOMAT | 1004716    | 1      |           | 830701  | 0130 | 09   | 243-22320-15    | hm 2.0 M Type B22 154P.II                | ZPCZ | FREI DRUC VOKL | 5 016     | 2015-09-25 06:00:00 | 2015-09-28 16:00:00 | 18.01.2016 18:37 | 0 01:0   | 0 18.01.2016 19:37 | 0 17:3 | 1 19.01. |
| 38  | ok                                                                                                    | CZ_AUTOMAT | 1004703    | 1      | 573       | 830703  | 0130 | 06   | 105-40064P      | 100-032-033                              | ZPCZ | FREI DRUC VOKL | 5 200     | 2015-09-07 06:00:00 | 2015-09-07 16:00:00 | 18.01.2016 01:48 | N   02:0 | 0 18.01.2016 03:48 | N 09:3 | 0 19.01  |
|     |                                                                                                    |            |            |        |           |         |      |      |                 |                                          |      |                |           |                     |                     |                  |          |                    |        |          |
| © ( | Copyright Merica s.r.o. Teto software by Lynder of financhia podorou<br>Copyright Merica s.r.o. Technogick Apply y reliner projektor y reliner projektor y reliner proje |            |            |        |           |         |      |      |                 |                                          |      |                |           |                     |                     |                  |          |                    |        |          |

planovac Odhlásit se

#### Obr. 7: Hlavní obrazovka, část vlevo

Jednotlivé sloupce odpovídají těmto hodnotám:

| A- Import         | Odpovídá tomu, s jakým výsledkem proběhl import |
|-------------------|-------------------------------------------------|
| B-Skupina         | Odpovídá skupině pracovišť.                     |
| C-Pracoviště      | Název pracoviště                                |
| D-Trasa           | Logistická trasa pro závoz materiálu            |
| E-Přípravek       | Kód přípravku použitého při výrobě              |
| F-Zakázka         | Kód zakázky                                     |
| G-Krok            | Kód aktivity                                    |
| H-Prio            | Pořadí aktivity při výroby na daném pracovišti  |
| I-Materiál        | Kód materiálu pro aktivitu                      |
| J-Název materiálu | Název materiálu pro aktivitu                    |

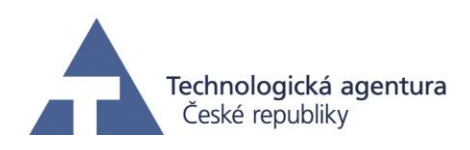

#### Merico Optimalizace zakázkové výroby

| planovac | Odhlásit se |
|----------|-------------|
| planovac | Odhlasit se |

| Importuja rozvrhni Zméň pracovni týden                                                                                                    |                            |      |                |           |                     |                     |                  |   |       |                  |           |       |                  |   |        |        |       |              |        |             |     |          |
|----------------------------------------------------------------------------------------------------|----------------------------|------|----------------|-----------|---------------------|---------------------|------------------|---|-------|------------------|-----------|-------|------------------|---|--------|--------|-------|--------------|--------|-------------|-----|----------|
|                                                                                                    |                            |      |                |           |                     |                     |                  |   |       |                  |           |       |                  |   |        |        |       |              |        |             |     |          |
|                                                                                                    |                            |      |                |           |                     |                     |                  |   |       |                  |           |       |                  |   |        |        |       |              |        |             |     |          |
| Ē                                                                                                    | J                          | к    | L              | M         | N                   | 0                   | P                | Q | R     | S                | Т         | U     | V                | W | Х      | Y      | Z     | AA           | AB     | AC          | AD  | AE       |
| 1                                                                                                    | Název materiálu            | Тур  | Status         | Potvrzeno | Zahájení            | Ukončení            | Připrava         | s | Doba  | Výroba           | s         | Doba  | Konec            | s | Celkem | Hotovo | Zbývá | Pořízení     | Ćas    | Chybi       | LT  | Poznámka |
| 2 ML                                                                                                    | 10SU 475p 6 mm LP 3,6mm NP | ZPCZ | FREI DRUC VOKL | 1         | 2015-12-17 06:00:00 | 2015-12-17 16:00:00 | 15.01.2016 21:31 | 0 | 09:30 | 18.01.2016 07:31 | R         | 00:00 | 18.01.2016 07:18 | R | 1      | (      |       | 1 12.04.2013 | 0.013  |             |     |          |
| 3 ISL                                                                                                    | J 111p. LP 1,6mm           | ZPCZ | FREI FMAT VOKL | 0         | 2015-12-22 06:00:00 | 2015-12-22 16:00:00 |                  |   |       |                  | П         |       |                  |   | 1      | (      | :     | 1 16.04.2013 | 0.002  |             |     |          |
| 4 c 2                                                                                                    | ,5 mm DS II                | ZPCZ | FREI FMAT VOKL | 0         | 2015-10-29 06:00:00 | 2015-10-29 16:00:00 |                  |   |       |                  | $\square$ |       |                  |   | 3000   | 0      | 3000  | 25.09.2014   | 4.65   |             |     |          |
| 5 mm                                                                                                    | n DS gerade II             | ZPCZ | FREI FMAT VOKL | 0         | 2015-10-30 06:00:00 | 2015-11-01 16:00:00 |                  |   |       |                  |           |       |                  |   | 800    | 0      | 800   | 25.09.2014   | 2.773  |             |     |          |
| 6 mm                                                                                                    | n DS 90°II SB              | ZPCZ | FREI FMAT TRÜC | 0         | 2015-10-30 06:00:00 | 2015-11-01 16:00:00 |                  |   |       |                  |           |       |                  |   | 1400   | 0      | 1400  | 0 06.11.2014 | 5.087  |             |     |          |
| 7 c 1                                                                                                    | 3 mm Tcom II m. Steckz.    | ZPCZ | FREI DRUC TRÜC | 3 300     | 2015-09-16 06:00:00 | 2015-09-20 16:00:00 | 14.01.2016 06:42 | R | 00:40 | 14.01.2016 07:42 | R         | 03:39 | 18.01.2016 11:42 | R | 3300   | 0      | 3300  | 0 19.01.2015 | 18.15  | 304-15101/1 |     |          |
| 8 pe                                                                                                    | B19 133P.II                | ZPCZ | FREI FMAT VOKL | 0         | 2015-10-05 06:00:00 | 2015-10-05 16:00:00 |                  |   |       |                  |           |       |                  |   | 1248   | (      | 1248  | 8 19.02.2015 | 1.872  |             |     |          |
| 9 pe                                                                                                    | B19 133P.II                | ZPCZ | FREI FMAT VOKL | 0         | 2015-11-02 06:00:00 | 2015-11-02 16:00:00 |                  |   |       |                  |           |       |                  |   | 1248   | (      | 1248  | 8 19.02.2015 | 1.872  |             |     |          |
| 10 c 4                                                                                                    | ,6 mm Tcom press II        | ZPCZ | FREI FMAT VOKL | 0         | 2015-09-23 06:00:00 | 2015-09-24 16:00:00 |                  |   |       |                  |           |       |                  |   | 6900   | (      | 6900  | 03.03.2015   | 10.695 |             |     |          |
| 11 pe                                                                                                    | B19 133P.II                | ZPCZ | FREI FMAT VOKL | 0         | 2015-11-16 06:00:00 | 2015-11-16 16:00:00 |                  |   |       |                  |           |       |                  |   | 312    | (      | 313   | 2 05.03.2015 | 0.562  |             |     |          |
| 12 pe                                                                                                    | C11 77P.II                 | ZPCZ | FREI VOKL ABRV | 960       | 2015-11-12 06:00:00 | 2015-11-12 16:00:00 | 19.01.2016 07:25 | R | 01:00 | 19.01.2016 08:25 | R         | 02:06 | 19.01.2016 10:25 | R | 960    | 0      | 960   | 0 19.03.2015 | 1.6    |             |     |          |
| 13 50                                                                                                    | ger.Y= 0,0/X= 6,5 III/II   | ZPCZ | FREI VOKL ABRV | 60        | 2015-12-11 06:00:00 | 2015-12-13 16:00:00 | 27.01.2016 14:52 | 0 | 00:15 | 27.01.2016 14:52 | 0         | 00:20 | 27.01.2016 14:31 | 0 | 60     | (      | 60    | 0 27.03.2015 | 0.344  |             |     |          |
| 14 36                                                                                                    | ger.Y= 5,2/X= 3,4Sn/Sn     | ZPCZ | FREI FMAT VOKL | 0         | 2016-09-20 06:00:00 | 2016-09-20 16:00:00 |                  |   |       |                  | П         |       |                  |   | 778    | (      | 778   | 3 13.04.2015 | 2.593  |             |     |          |
| 15 · m                                                                                                    | im Tcom press 90°II        | ZPCZ | FREI FMAT VOKL | 0         | 2015-11-20 06:00:00 | 2015-11-22 16:00:00 |                  |   |       |                  |           |       |                  |   | 2000   | 0      | 2000  | 0 16.04.2015 | 5.433  |             |     |          |
| 16 m                                                                                                    | im Tcom press 90°II        | ZPCZ | FREI FMAT VOKL | 0         | 2015-10-20 06:00:00 | 2015-10-20 16:00:00 |                  |   |       |                  |           |       |                  |   | 2800   | (      | 2800  | 0 16.04.2015 | 7.607  |             |     |          |
| 17 5 n                                                                                                    | nm Tcom II                 | ZPCZ | FREI FMAT VOKL | 0         | 2015-10-06 06:00:00 | 2015-10-07 16:00:00 |                  |   |       |                  | П         |       |                  |   | 900    | (      | 900   | 0 16.04.2015 | 7.185  |             |     |          |
| 18 ac                                                                                                    | 3,4 mm Tcom II             | ZPC2 | FREI FMAT VOKL | 1 395     | 2015-10-15 06:00:00 | 2015-10-15 16:00:00 |                  |   |       |                  |           |       |                  |   | 2295   | (      | 229   | 5 21.04.2015 | 3.557  |             |     |          |
| 19 pe                                                                                                    | A25 154P.II                | ZPCZ | FREI FMAT VOKL | 0         | 2015-10-26 06:00:00 | 2015-10-26 16:00:00 |                  |   |       |                  |           |       |                  |   | 1680   | (      | 1680  | 21.04.2015   | 3.08   |             |     |          |
| 20 # n                                                                                                    | nm Tcom press 90°II        | ZPCZ | FREI FMAT VOKL | 392       | 2015-10-02 06:00:00 | 2015-10-06 16:00:00 |                  |   |       |                  | $\square$ |       |                  |   | 6000   | 0      | 6000  | 0 21.04.2015 | 16.3   |             |     |          |
| 21 c 1                                                                                                    | 7 mm Tcom II m. Steckz.    | ZPCZ | FREI DRUC TRÜC | 3 600     | 2015-09-15 06:00:00 | 2015-09-20 16:00:00 | 18.01.2016 11:42 | R | 00:15 | 18.01.2016 11:42 | R         | 20:48 | 21.01.2016 08:42 | R | 3600   | (      | 3600  | 28.04.2015   | 19.8   |             |     |          |
| 22 # n                                                                                                    | nm DS 90°II                | ZPCZ | FREI FMAT VOKL | 0         | 2015-10-16 06:00:00 | 2015-10-18 16:00:00 |                  |   |       |                  | $\square$ |       |                  |   | 1060   | 0      | 1060  | 30.04.2015   | 2.88   |             |     |          |
| 23 35                                                                                                    | ger.Y= 6,7/X= 3,4 Sn/Sn    | ZPCZ | FREI VOKL ABRV | 14 400    | 2015-09-11 06:00:00 | 2015-09-16 16:00:00 | 15.01.2016 19:25 | 0 | 00:30 | 15.01.2016 20:25 | 0         | 11:00 | 21.01.2016 07:25 | R | 14400  | (      | 14400 | 05.05.2015   | 48     |             |     |          |
| 24 32                                                                                                    | ger.Y= 8,5/X=3,4Sn/Sn      | ZPCZ | FREI DRUC VOKL | 9 000     | 2015-09-08 06:00:00 | 2015-09-10 16:00:00 | 14.01.2016 08:38 | R | 00:15 | 14.01.2016 08:38 | R         | 00:00 | 20.01.2016 08:38 | R | 9000   | (      | 9000  | 0 05.05.2015 | 30     |             |     |          |
| 25 32                                                                                                    | ger.Y= 8,5/X=3,4Sn/Sn      | ZPCZ | FREI FMAT VOKL | 0         | 2015-09-23 06:00:00 | 2015-09-24 16:00:00 |                  |   |       |                  | $\square$ |       |                  |   | 6000   | 0      | 6000  | 05.05.2015   | 20     |             |     |          |
| 26 B m                                                                                                    | nm DS 90°II                | ZPCZ | FREI FMAT VOKL | 10 817    | 2015-09-18 06:00:00 | 2015-09-20 16:00:00 |                  |   |       |                  |           |       |                  |   | 15120  | (      | 15120 | 0 11.05.2015 | 23.94  | 101-15401   |     |          |
| 27 m                                                                                                    | m DS gerade II             | ZPCZ | FREI VOKL ABRV | 5 0 5 0   | 2015-09-16 06:00:00 | 2015-09-17 16:00:00 | 20.01.2016 15:12 | 0 | 00:30 | 20.01.2016 16:12 | 0         | 09:15 | 20.01.2016 01:23 | N | 5050   | (      | 5050  | 0 11.05.2015 | 8.753  |             |     |          |
| 28 7 n                                                                                                    | nm DS gerade II            | ZPCZ | FREI VOKL ABRV | 1 003     | 2015-09-21 06:00:00 | 2015-09-21 16:00:00 | 20.01.2016 01:23 | Ν | 05:00 | 21.01.2016 06:23 | R         | 01:35 | 21.01.2016 08:40 | R | 1003   | 0      | 1003  | 3 11.05.2015 | 1.588  |             |     |          |
| 29 4,0                                                                                                    | 6 mm Tcom II               | ZPCZ | FREI FMAT VOKL | 0         | 2015-10-22 06:00:00 | 2015-10-25 16:00:00 |                  |   |       |                  |           |       |                  |   | 4350   | 0      | 4350  | 11.05.2015   | 13.703 |             |     |          |
| 30 c 4                                                                                                    | ,6 mm Tcom press II        | ZPCZ | FREI FMAT VOKL | 0         | 2015-11-24 06:00:00 | 2015-11-26 16:00:00 |                  |   |       |                  |           |       |                  |   | 10800  | 0      | 10800 | 12.05.2015   | 16.74  |             |     |          |
| 31 .4 1                                                                                                    | mm LP 2x54pol III          | ZPCZ | FREI FMAT VOKL | 0         | 2015-09-21 06:00:00 | 2015-09-21 16:00:00 |                  |   |       |                  |           |       |                  |   | 40     | 0      | 4(    | 13.05.2015   | 0.168  |             |     |          |
| 32 ,4 1                                                                                                    | mm LP 2x54pol III          | ZPCZ | FREI FMAT VOKL | 0         | 2015-09-21 06:00:00 | 2015-09-21 16:00:00 |                  |   |       |                  |           |       |                  |   | 40     | (      | 4(    | 0 13.05.2015 | 0.095  |             |     |          |
| 33 m                                                                                                    | m DS II                    | ZPCZ | FREI FMAT DRUC | 10 019    | 2015-09-21 06:00:00 | 2015-09-23 16:00:00 |                  |   |       |                  |           |       |                  |   | 13770  | 0      | 13770 | 0 15.05.2015 | 25.016 |             |     |          |
| 34 m                                                                                                    | m DS II                    | ZPCZ | FREI DRUC TRÜC | 9 180     | 2015-09-17 06:00:00 | 2015-09-20 16:00:00 | 14.01.2016 05:58 | Ν | 08:00 | 15.01.2016 13:58 | R         | 01:08 | 15.01.2016 15:39 | 0 | 9180   | 8550   | 630   | 0 15.05.2015 | 16.677 |             |     |          |
| 35 pe                                                                                                    | A25 154II                  | ZPCZ | FREI DRUC VOKL | 1 200     | 2015-09-24 06:00:00 | 2015-09-24 16:00:00 | 18.01.2016 09:27 | R | 01:30 | 18.01.2016 10:27 | R         | 02:08 | 18.01.2016 12:51 | R | 1200   | 0      | 1200  | 18.05.2015   | 2.14   |             |     |          |
| 36 <del>†</del> n                                                                                                    | nm Tcom press 90°II        | ZPCZ | FREI FMAT VOKL | 0         | 2015-10-12 06:00:00 | 2015-10-15 16:00:00 |                  |   |       |                  |           |       |                  |   | 12000  | 0      | 12000 | 18.05.2015   | 32.6   |             |     |          |
| 37 pe                                                                                                    | B22 154P.II                | ZPCZ | FREI DRUC VOKL | 5 0 1 6   | 2015-09-25 06:00:00 | 2015-09-28 16:00:00 | 18.01.2016 18:37 | 0 | 01:00 | 18.01.2016 19:37 | 0         | 17:31 | 19.01.2016 13:22 | R | 5016   | (      | 501   | 5 19.05.2015 | 9.029  |             |     |          |
| 38 8                                                                                                    |                            | ZPCZ | FREI DRUC VOKL | 5 200     | 2015-09-07 06:00:00 | 2015-09-07 16:00:00 | 18.01.2016 01:48 | Ν | 02:00 | 18.01.2016 03:48 | N         | 09:30 | 19.01.2016 12:35 | R | 5200   | 0      | 5200  | 0 19.05.2015 | 9.013  | 40109       |     |          |
|                                                                                                    |                            |      |                |           |                     |                     |                  |   | 1     |                  |           |       |                  |   |        |        |       |              |        | 100% 🔯      | - 1 | / 3 🜍 🕥  |
| © Copyright Merica s.r.o. Texto software by l vryigen a financia podproto<br>Technologické Agentury Cask & publicity vr drain produced<br>Certurn Malavané Hybritsky TOD22017 |                            |      |                |           |                     |                     |                  |   |       |                  |           |       |                  |   |        |        |       |              |        |             |     |          |

Obr. 8: Hlavní obrazovka, část vpravo

| К-Тур       | Typ zakázky                                                               |
|-------------|---------------------------------------------------------------------------|
| L-Status    | Status aktivity                                                           |
| M-Potvrzeno | Potvrzené množství v ks                                                   |
| N-Zahájení  | Mezní termín zahájení pro výrobu aktivity                                 |
| O-Ukončení  | Mezní termín ukončení pro výrobu aktivity                                 |
| P-Příprava  | Čas, kdy by měla být započata příprava nutná před výrobou aktivity        |
| Q-S         | Směna, na které by měla být započata příprava nutná před výrobou aktivity |
| R-Doba      | Trvání přípravy před výrobou aktivity (přípravný čas)                     |
| S-Výroba    | Čas, kdy by měla být započata výroba aktivity                             |
| T-S         | Směna, na které by měla být započata výroba aktivity                      |
| U-Doba      | Trvání výroby aktivity (strojový čas)                                     |
| V-Konec     | Čas, kdy by měla být ukončena výroba aktivity                             |
| W-S         | Směna, na které by měla být ukončena výroba aktivity                      |
| X-Celkem    | Celkové množství výrobku v ks                                             |
| Y-Hotovo    | Již vyrobené množství kusů výrobku                                        |

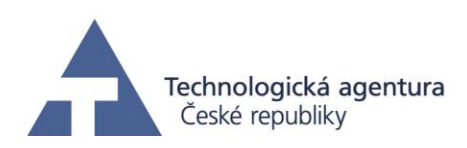

| Z-Zbývá     | Zbývající množství výrobku k výrobě             |
|-------------|-------------------------------------------------|
| AA-Pořízení | Datum pořízení výrobní zakázky                  |
| AB-Čas      | Strojový čas zakázky                            |
| AC-Chybí    | Chybějící materiál                              |
| AD-LT       | Nejpozdnější datum dodání chybějícího materiálu |
| AE-Poznámka | Poznámka                                        |

Sloupce zvýrazněné modrou barvou slouží jako výstupní sloupce pro algoritmus a odpovídají uspořádání výrobních aktivit na časové ose pro jednotlivá pracoviště.

S tabulkou lze pracovat velmi podobně jako v MS Excel, lze tedy provádět třídění, filtrování apod., a to pomocí tlačítek zobrazených na Obr. 9.

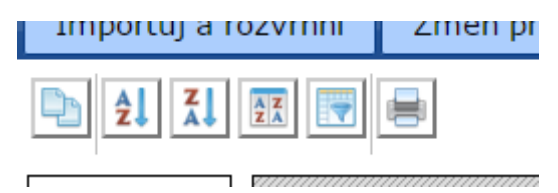

Obr. 9: Tlačítka pro práci s tabulkou

Druhým tlačítkem "Změň pracovní týden" se provádí změna pracovního týdne. Pracovní týden je časový horizont, ve kterém je možné nadefinovat, na kolik směn budou vyrábět jednotlivé pracoviště, které mohou obsahovat více identických strojů. Počet identických strojů je dán kapacitou pracoviště. Na Obr. 10 je zobrazen pracovní týden pracoviště 1007, které je tvořeno jedním strojem. Pak je možné v rámci jednoho dne mít maximálně 1 ranní, 1 denní a 1 noční směnu. Aktuální nastavení pracoviště reflektuje provoz, kdy výroba běží od pondělí do pátku na ranní a denní směnu, celkem tedy 5 ranních a 5 denních směn za týden. Tímto způsobem je možné pružně reagovat např. na výraznější výkyvy v počtu zakázek, odstávky jednotlivých strojů, nemocnost zaměstnanců obsluhujících stroje apod. Nastavením je pak definován výrobní a nevýrobní čas na jednotlivých strojích.

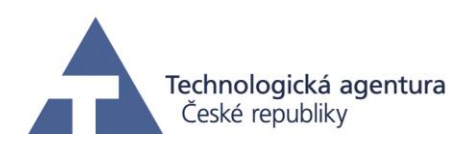

| Změň pracov    | ní týden                                                                      | ×                                                                                   |
|----------------|-------------------------------------------------------------------------------|-------------------------------------------------------------------------------------|
| Pracoviště:    | - <b>Pracovní týden:</b><br>Začátek: pondělí • - 6 •<br>Konec: pátek • - 22 • | Počet směn:   Počet ranních směn: 5   Počet denních směn: 5   Počet nočních směn: 0 |
| Uložením dojde | ke smazání výrobního plánu pro zvo                                            | olené pracoviště!                                                                   |
|                |                                                                               | Storno Uložit                                                                       |

Obr. 10: Změna pracovního týdne

#### Reference

[1] MURATA, Tadeo. *Petri Nets: Properties, Analysis and Applications*. Proceeding of the IEEE, vol. 77, No. 4, 1989, s. 541-580.